# ТОРГОВАЯ СИСТЕМА БЕЛОРУССКОЙ УНИВЕРСАЛЬНОЙ ТОВАРНОЙ БИРЖИ

# Программный модуль подачи заявок на биржевые торги по секции сельхозпродукции и секции перспективных биржевых товаров с удаленных рабочих мест трейдеров

(IIM AgriBidLoader, IIM OilBidLoader)

РУКОВОДСТВО ПОЛЬЗОВАТЕЛЯ

на 25 листах

Минск 2025

# содержание

| Введение                                                                                             |
|----------------------------------------------------------------------------------------------------|
| 1. Подготовка к работе 4                                                                             |
| 1.1. Подключение к серверу 4                                                                         |
| 1.2. Авторизация пользователя 5                                                                      |
| 1.2.1. Авторизация с использованием ЭЦП 5                                                            |
| 1.2.2. Авторизация с использованием логина и пароля 6                                                |
| 2. Основные операции7                                                                                |
| 2.1. Меню и панель инструментов окна ПМ7                                                             |
| 2.2. Выбор торговой сессии. Заполнение данных о клиенте                                              |
| 2.3. Формирование и подача заявки9                                                                   |
| 2.4. Особенности заполнения заявки11                                                                 |
| 2.4.1. Закупка аналогов товаров 11                                                                   |
| 2.4.2. Заполнение сборного лота 12                                                                   |
| 2.4.3. Формирование сроков поставки 12                                                               |
| 2.4.4. Формирование условий оплаты 13                                                                |
| 2.5. Проверка заявки, загруженной в торговую сессию 14                                               |
| 2.6. Редактирование заявки15                                                                         |
| 2.7. Удаление заявки                                                                                 |
| 2.8. Подача заявок посетителями торгов, биржевыми брокерами от собственных структурных подразделений |
| 2.9. Получение сведений о суммах задатка17                                                           |
| 2.10. Поиск товара по сессиям 19                                                                     |
| 2.11. Пакетная подач заявок на сессию                                                                |
| 2.12. Подача адресных заявок                                                                         |
| 2.12.1. Особенности заполнения поля «Количество/объем» в сборном лоте 24                             |
| 2.12.2. Заполнение цены минимальной допустимым значением                                             |
| 2.13. Редактирование адресных заявок                                                                 |
| 2.14. Удаление адресных заявок                                                                       |
| 2.15. Просмотр поданных адресных заявок                                                              |

#### **ВВЕДЕНИЕ**

Программный модуль AgriBidLoader «Подачи заявок на биржевые торги по секции сельхозпродукции с удаленных рабочих мест трейдеров» (*далее по тексту* – *ПМ\_Agri*) предназначен для формирования и подачи заявок на покупку/продажу товаров для торговых сессий, проводимых по секции сельхозпродукции в ОАО «Белорусская универсальная товарная биржа» (*далее – Биржа*).

Программный модуль **OilBidLoader** подачи заявок на биржевые торги по секции перспективных биржевых товаров с удаленных рабочих мест трейдеров» (*далее – ПМ\_Oil*) предназначен для формирования и подачи заявок на покупку/продажу товаров для торговых сессий, проводимых по секции перспективных товаров на Бирже.

ПМ позволяют:

1) производить подключение к торговой системе биржи (*далее – TC*);

2) заполнять формы заявок с применением справочников и сохранять их в ТС;

3) заполнять формы заявок на покупку на основе поданных ранее заявок и сохранять их в TC.

#### 1. ПОДГОТОВКА К РАБОТЕ

В состав программных продуктов, необходимых для организации рабочего места пользователя ПМ входят:

• для секции сельхозпродукции – программный модуль AgriBidLoader.exe и соответствующий программный модуль TCUpdate.exe;

• для секции перспективных товаров – программный модуль OilBidLoader.exe и соответствующий программный модуль TCUpdate.exe.

ПМ TCUpdate.exe используется для контроля и обновления ПМ AgriBidLoader.exe и OilBidLoader.exe до актуальных версий. Устанавливается на рабочее место трейдера с помощью мастера установки (*если не был установлен ранее*).

Данные программные модули можно скачать с сайта Биржи:

1) Перейдите по ссылке <u>https://www.butb.by/software/</u> на страницу «Программное обеспечение».

2) На вкладке <u>ПО для торгов сельхозпродукцией</u> / <u>ПО для торгов</u> <u>перспективными товарами</u> выберите необходимый ПМ, нажмите кнопку «Скачать».

3) Распакуйте скачанный файл.

4) Выполните установку ПМ AgriBidLoader / OilBidLoader.

По окончании установки на рабочем столе появится ярлык для быстрого запуска ПМ.

### 1.1. Подключение к серверу

Для запуска ПМ\_Agri дважды щелкните левой кнопкой мыши по ярлыку [] (для ПМ Oil – по ярлыку ]).

На экране монитора отобразится главное окно загрузчика заявок (Рисунок 1).

| Секция сельхозпродукции. Загрузчик заявок                                                                                                    |                         | - 🗆 X                  |
|----------------------------------------------------------------------------------------------------|-------------------------|------------------------|
| Файл Редактирование Инструменты Справка                                                                                                    |                         |                        |
| > 8 8 8 4 5 0                                                                                                    |                         |                        |
| ФИО трейдера Рег. № трейдера Участник биржевой торговли Рег. № участника                                                                                                    |                         |                        |
| Выбор торговой сессии                                                                                                    | Номер сессии:           | Стадия сессии:         |
| ·                                                                                                    | Дата проведения сессии: | Текущая биржевая дата: |
| <ul> <li>Вагрузчик заявок по перспективным биржевым товарам</li> <li>Файл Редактирование Инструменты Справка</li> <li>№ № № № .</li> <li>ФИО трейдера Рег. № трейдера Участник биржевой торговли Рег. № участника</li> </ul> |                         | X                      |
| Выбор торговой сессии                                                                                                    | Номер сессии:           | Стадия сессии:         |
| *                                                                                                    | Дата проведения сессии: | Текущая биржевая дата: |
|                                                                                                    |                         |                        |

Рисунок 1 – Главное окно загрузчика заявок (ПМ\_Oil и ПМ\_Agri)

Для подключения к TC нажмите кнопку 🏓. Отобразится окно для входа пользователя в ПМ (Рисунок 2)

| Удаленный загрузчик зая  | вок 🛛 🕹                     |
|--------------------------|-----------------------------|
| Вход с использованием    | средств ЭЦП (рекомендовано) |
| Выберите сертифика       | т из списка:                |
|                          | ~ <b>S</b>                  |
|                          |                             |
| ⊖ Вход по ЭЦП ID-карты   | (рекомендовано)             |
|                          |                             |
| • Вход по логину и парол | ю (устаревший метод)        |
| Имя пользователя:        | uv327 Пароль: •             |
| Войти в торговую систе   | му 🛷                        |

Рисунок 2 – Авторизация в торговой системе

### 1.2. Авторизация пользователя

Существуют несколько способов входа пользователя в ПМ:

1) Авторизация с использованием электронной цифровой подписи (ЭЦП);

2) Вход по логину и паролю.

### 1.2.1. Авторизация с использованием ЭЦП

На рабочем компьютере трейдера должно быть установлено программное обеспечение для работы с ЭЦП, полученной на Бирже при прохождении участником процедуры аккредитации, а также регистрации его трейдера.

Для авторизации с использованием ЭЦП в окне, представленном на <u>Рисунке 2</u>, выберите вариант **Вход с использованием средств ЭЦП** (рекомендовано). Из выпадающего списка выберите свой сертификат (Рисунок 3). Введите пароль доступа к личному ключа. Нажмите на кнопку «Войти в торговую систему». Для отмены запуска ПМ – нажмите кнопку «Отмена».

| Удаленный загрузчик заявок                                                                                                    | × |  |  |  |  |  |  |
|----------------------------------------------------------------------------------------------------|---|--|--|--|--|--|--|
| • Вход с использованием средств ЭЦП (рекомендовано)                                                                                                    |   |  |  |  |  |  |  |
| Выберите сертификат из списка:                                                                                                    |   |  |  |  |  |  |  |
| Тестовый пользователь Биржи (Открытое акционерное общество "Белорусская универсальная товарная биржа") на 🗸 период с 21.03.2022 по 13.03.2025 БУТБ                                 | 3 |  |  |  |  |  |  |
| Пароль доступа к личному ключу:                                                                                                    |   |  |  |  |  |  |  |
| ○Вход по ЭЦП ID-карты (рекомендовано)                                                                                                    |   |  |  |  |  |  |  |
| Убедитесь, что:<br>- считывающее устройство подключено;<br>- ID-карта вставлена или находится рядом со<br>считывателем (при поддержке бесконтактног<br>способа обмена информацией) |   |  |  |  |  |  |  |
| О Вход по логину и паролю (устаревший метод)                                                                                                    |   |  |  |  |  |  |  |
| Имя пользователя: Пароль:                                                                                                    |   |  |  |  |  |  |  |
| Войти в торговую систему 🛷                                                                                                    | 3 |  |  |  |  |  |  |

Рисунок 3 – Вход с использованием ЭЦП

# 1.2.2. Авторизация с использованием логина и пароля

В поля «Имя пользователя» и «Пароль» окна авторизации (Рисунок 2) введите индивидуальные параметры доступа в TC, полученные трейдером на Бирже, и нажмите «Войти в торговую систему».

После успешной авторизации в ТС в главном окне ПМ отобразятся данные трейдера.

#### 2. ОСНОВНЫЕ ОПЕРАЦИИ

#### 2.1. Меню и панель инструментов окна ПМ

При работе с ПМ AgriBidLoader и OilBidLoader можно использовать функции главного меню или кнопки на панели инструментов, полностью дублирующие эти функции (Рисунок 4).

| 1 Секция сельхозпродукции. Загрузчик заявок                              |                      | - 🗆 X                      |
|--------------------------------------------------------------------------|----------------------|----------------------------|
| Файл Редактирование Инструменты Справка                                  |                      |                            |
|                                                                          |                      |                            |
| ФИО трейдера Рег. № трейдера Участник биржевой торговли Рег. № участника |                      |                            |
| Выбор торговой сессии                                                    | Номер сессии:        | Стадия сессии:             |
| ×                                                                        | Дата проведения сесс | ии: Текущая биржевая дата: |
|                                                                          |                      |                            |

Рисунок 4 – Вид главного окна ПМ AgriBidLoader после авторизации

- Подключить БД (<sup>22)</sup>) подключение к торговой системе.
- Добавить (🛅) добавление новую заявку при формировании заявок.

• *Редактировать* (<sup>1</sup>) – редактирование, сохранение и отправка заявки в торговую систему Биржи (*производится в окне просмотра заявок*).

• Удалить (()) – удаление выбранной заявки.

• *Поиск* () – в режиме просмотра заявок поиск заявки в соответствии с установленными параметрами, а также обновление этой информации.

• Отправить ( ) – запись выбранной заявки в базу данных на торговую сессию.

• *Клиенты брокера* ( ) – выбор клиента участника биржевой торговли при подаче заявки трейдером брокера.

• *Поиск* ( ) – функция доступна только в ПМ AgriBidLoader, поиск товара в поданных торговых сессиях. \_\_\_\_

• Пакетная подача заявок ( —) – функция доступна только в ПМ AgriBidLoader, подача нескольких заявок на выбранную торговую сессию.

• Заполнение стартовой цены минимально допустимым значением () – функция доступна только в ПМ AgriBidLoader, при подаче адресных заявок.

В полях, расположенных под панелью с кнопками, отображаются данные о трейдере (Рисунок 4).

#### 2.2. Выбор торговой сессии. Заполнение данных о клиенте

Для формирования заявки (*на покупку или продажу*) необходимо выбрать сессию.

Выбор торговой сессии<sup>1</sup> производится в одноименном поле из выпадающего списка. Поля «Номер сессии», «Дата проведения сессии», «Стадия сессии» и «Текущая биржевая дата» будут автоматически заполнены данными выбранной торговой сессии.

Подача заявок на конкретную торговую сессию возможна, когда сессия находится в одной из следующих стадий:

- открыт прием заявок – трейдер имеет возможность подавать заявки на продажу и на покупку;

- открыт прием заявок на покупку – трейдер имеет возможность подавать заявки только на покупку;

- открыт прием заявок на продажу – трейдер имеет возможность подавать заявки только на продажу.

В рамках стадии «Открыт прием адресных заявок» доступны:

- просмотр архивных заявок по сессии;

- подача адресных заявок;

- редактирование адресных заявок;

- удаление адресных заявок;

- просмотр адресных заявок.

Ниже на вкладках сгруппирована информация о заявках:

• <u>Поданные заявки</u> – доступны просмотр, редактирование и удаление собственных заявок, поданных на предстоящие торговые сессии.

• <u>Архив</u> – доступен просмотр заявок, поданных на прошедшие сессии; их редактирование и подача на будущие сессии. Если для сессии установлена стадия «открыт прием адресных заявок», то на данной вкладке отображаются перенесенные по данной сессии из торгов в архив безадресные заявки, которые участвовали в основных периодах торгов (*m.e. заявки вошедших в торги трейдеров, которые были допущены к торгам и не сняты в процессе торгов (далее – архивные заявки<sup>2</sup>). Для всех остальных стадий сессии адресные заявки на вкладке* 

• <u>Редактирование</u> – доступно создание новых и редактирование размещенных и архивных заявок.

После выбора торговой сессии на панели инструментов становится активной кнопка (клиенты брокера). Нажмите на нее и в появившемся поле «Клиент

<sup>&</sup>lt;sup>1</sup> Формирование торговых сессий производится в ПМ Insertsessions.exe.

<sup>&</sup>lt;sup>2</sup> Архивная заявка должна содержать базовый товар; на базе архивной заявки не должно быть поданной адресной заявки.

участника биржевой торговли» выберите из выпадающего списка клиента брокера, для которого подается заявка на покупку или продажу.

| 1 Секц<br>Файл Р<br>P   1 | ия сельхозпродукции. Загр<br>едактирование Инструми<br>1 🕼 🏠 🙀 📮 | узчик заявок<br>енты Справка |                            |                                 |                      |             |          |             |                                     |                                       |                 |            |                                                                         |                   |
|---------------------------|------------------------------------------------------------------|------------------------------|----------------------------|---------------------------------|----------------------|-------------|----------|-------------|-------------------------------------|---------------------------------------|-----------------|------------|-------------------------------------------------------------------------|-------------------|
| ФИС<br>В.                 | Отрейдера Рег. № тре<br>00                                       | ейдера Участник бе<br>О      | южевой торгов.             | ли Per. M <sup>o</sup> va<br>Oo | частника К           | лиент       | участник | са би       | ржевой                              | і торговли                            |                 | Per. N9 kn | мента Тип договора<br>Поручения                                         |                   |
| Выбор<br>Test_SV          | торговой сессии<br>/_sel                                         |                              |                            |                                 |                      |             | •        | H<br>4<br>2 | юмер с<br>130<br>Дата п<br>28.06.20 | ессии:<br>35<br>роведен<br>124 1:00:0 | ия сессии:<br>0 |            | Стадия сессии:<br>Открыт приём заявок<br>Текущая биржевая<br>27-06-2024 | дата:             |
| Поданные<br>Напра         | е заявки Архив Редактира<br>вление                               | • Просмот                    | реть                       |                                 |                      |             | • •      | Выв         | одить                               | no <b>40</b>                          | × E             | Подро      | бнее о заявке                                                           |                   |
| Номер                     | Наименование товара                                              | Уточнение У Наименован На    | точнение Хар<br>именова ка | актеристи В<br>а товара ко      | Зал Цена<br>ота (без | Ед.<br>ИЗМ. | Колич    | Ста<br>в    | Сумм<br>а Н                         | Стоимос<br>ть (с                      | Срок поста      | авки       | Условия поставки                                                        | Условия<br>оплаты |
|                           |                                                                  |                              |                            |                                 |                      |             |          |             |                                     |                                       |                 |            |                                                                         |                   |
|                           |                                                                  |                              |                            |                                 |                      |             |          |             |                                     |                                       |                 |            |                                                                         |                   |
| •                         | Þ                                                                | 1 Заявки                     | : <b>1-40</b>              |                                 |                      |             |          |             |                                     |                                       |                 |            | Всего заявок                                                            | 0                 |

Рисунок 5 – Заполнение данных о клиенте

#### 2.3. Формирование и подача заявки

Чтобы сформировать заявку, выполните следующие действия:

1) Перейдите на вкладку <u>Редактирование</u>.

2) Выберите из выпадающего списка необходимую «Товарную группу» (Рисунок 6).

| Поданные заявки Архив Редактирование                                                                                                    |                    |
|----------------------------------------------------------------------------------------------------|--------------------|
| Товарная группа                                                                                                    | Количество заявок: |
| Пленка целлюлозная<br>ПОЛИМЕРНЫЕ ПЛЕНКИ, УПАКОВКА<br>ПОЛИМЕРЫ<br>СТЕКЛО<br>ТЕХНИЧЕСКИЕ МАСЛА, СМАЗКИ<br>Х                                                                                                    |                    |
| Поданные заявки Архив Редактирование                                                                                                    |                    |
| Товарная группа<br>Товарная группа<br>ВЕТЕРИНАРНЫЕ ПРЕПАРАТЫ<br>УИВЫЕ ЖИВОТНЫЕ<br>ЗЛАКОВЫЕ<br>КОЖЕВЕННОЕ СЫРЬЕ<br>ЛЬНОВОЛОКНО<br>МОЛОКОПРОДУКТЫ<br>МЯСОПРОДУКТЫ<br>МЯСОПРОДУКТЫ | Количество заявок: |

3) Добавьте поля заявки по одноименной функции главного меню или нажатием на кнопку 🛅.

4) Заполните появившиеся поля заявки: выбором из выпадающего списка, вводом значений вручную или заполнением данных в выпадающих окнах.

При заполнении значений полей «Цена без НДС», «Количество/объем», «Ставка НДС» стоимостные параметры заявки рассчитываются автоматически.

▼ После заполнения поля «Цена без НДС» система отображает трейдеру в поле «Шаг цены» значение автоматически рассчитанного шага цены в валюте заявки. Значение недоступно для выбора/корректировки трейдером.

Для сессий по реализации товаров на экспорт дополнительно присутствует поле «Место назначения» (Рисунок 7).

При формировании заявки **продавцом** данное поля является обязательным для заполнения, **покупателем** – необязательным.

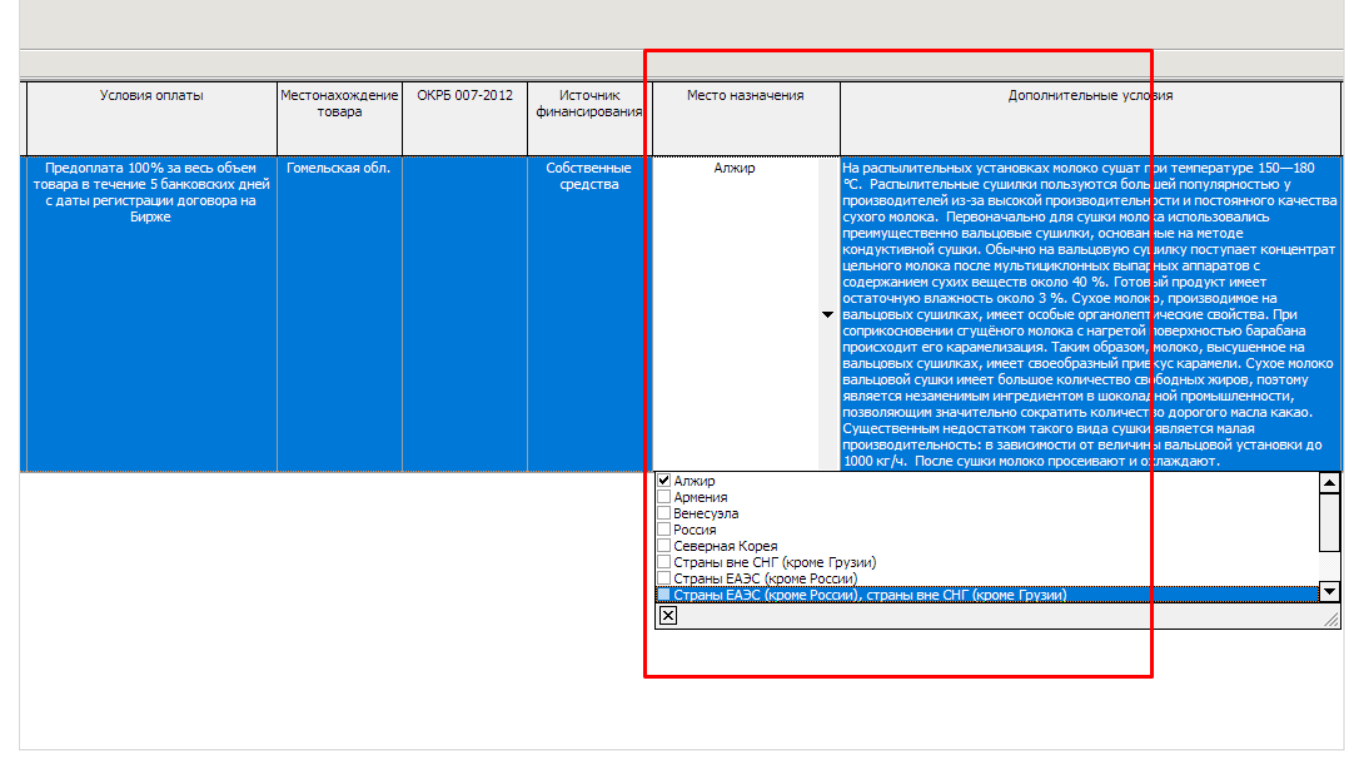

Рисунок 7 – Заполнение поля «Место назначения»

5) Для сохранения введенных данных нажмите на панели инструментов кнопку или вызовите функцию главного меню «Отправить». В открывшемся информационном окне нажмите «Да» (Рисунок 8).

Одновременная подача нескольких лотов на одну торговую сессию не предусмотрена.

При подаче заявки контролируется заполнение ее полей: в случае обнаружения незаполненных полей отображается предупреждающее сообщение.

Введите значения в поля, перечисленные в предупреждающем сообщении, и повторите отправку заявки.

| 1<br>©a  | Секц<br>1л Р          | ия сель<br>едакти<br>Эт Ий    | ыхозпродукции. Загрузчик заявок<br>ирование Инструменты Справка<br>——————————————————————————————————— |                                        |                                 |                                                         |                      |                                 |                                                       |                                 | - 0                                    | ×       |
|----------|-----------------------|-------------------------------|----------------------------------------------------------------------------------------------------|----------------------------------------|---------------------------------|---------------------------------------------------------|----------------------|---------------------------------|-------------------------------------------------------|---------------------------------|----------------------------------------|---------|
| 10 m     | ΦIM                   | О трейд                       | Appa Per, Nº Treñseoa y Vacriser firpxesoñ topros<br>000: 000 000                                      | пи Per. № vч<br>00                     | астника Клиент участи<br>ОАО 1/ | ника биржевой торго                                     | вли                  | Рег. № клиента<br>ОС            | Тип договора<br>Поручения                             | Обособленное структу            | рное подразделен                       | ие      |
| B        | est_SV                | TOPFOR                        | вой сессии                                                                                             |                                        |                                 | Номер сессии<br>13035<br>Дата провед<br>28.06.2024 1:00 | ения сессии:<br>0:00 | Стад<br>Откры<br>Текул<br>28-06 | ия сессии:<br>п приём заявок<br>щая биржевая<br>-2024 | дата:                           |                                        |         |
| По,<br>1 | анны<br>овар<br>молон | е заявки<br>ная гру<br>КОПРО, | и Архив Редактирование<br>уппа<br>дуКТЫ                                                                |                                        | ×                               |                                                         | Кол                  | чество заявок:<br>1             |                                                       |                                 |                                        |         |
|          |                       |                               |                                                                                                    |                                        | моло                            | копродукты                                              |                      |                                 |                                                       |                                 |                                        |         |
|          | Выс                   | рать                          | Наименование товара                                                                                    | Вид<br>заявки(По<br>купка/Про<br>дажа) | Уточнение<br>наименования 1     | Уточнение<br>наименования 2                             | Код ТНВЭД            | Характеристика<br>товара        | Сорт                                                  | Качество товара<br>(стандарт)   | Упаковка и<br>маркировка<br>(стандарт) | платежи |
| 1        | •                     |                               | Казеин                                                                                                 | покупка                                | 2                               | ċ                                                       | 3501105000           | молочнокислотнь<br>Й            | высший                                                | TY BY<br>200106617.012-20<br>09 | FOCT 17626-81                          | BYN     |
| ,        |                       |                               | Концентрат сывороточный                                                                                | покупка                                | Полать заявки                   |                                                         |                      | •                               | -                                                     |                                 |                                        | BYN     |
|          |                       |                               |                                                                                                    |                                        | Выбрано<br>заявку в т           | заявок: 1. Вы действ<br>орговую сессию?                 | ительно хотит<br>Да  | е подать эту<br>Нет             |                                                       |                                 |                                        |         |

Рисунок 8 – Подача заявки

### 2.4. Особенности заполнения заявки

#### 2.4.1. Закупка аналогов товаров

Если для товарной группы локальными правовыми актами (*далее – ЛПА*) Биржи предусмотрена закупка **аналогов товаров** (*далее – установленная товарная группа или УТГ*), то после выбора соответствующей товарной группы в строке формирования заявки на покупку отобразится дополнительный атрибут «Закупка аналогов» (Рисунок 9), для которого из выпадающего списка доступен выбор значений: *Да/Нет*.

| Секция сели<br>Файл Редакти                    | ьхозпродукции. Загрузчик заявок<br>рование Инструменты Справка |                                        |                             |         |                                                  |                                |                         |                                                                   |              | _ |                   | ×              |
|------------------------------------------------|----------------------------------------------------------------|----------------------------------------|-----------------------------|---------|--------------------------------------------------|--------------------------------|-------------------------|-------------------------------------------------------------------|--------------|---|-------------------|----------------|
| 🔊   🐮 🎼<br>ФИО трейд                           | 1 (4) (2) (2) (2) (2) (2) (2) (2) (2) (2) (2                   | торговли Рег. №                        | участника Клиент у          | 15CTHER | а бирж <b>евой то</b> р                          | оговли                         | Per, Nº Knue            | нта Тип договора                                                  |              |   |                   |                |
| Barran Constitution<br>Barran                  | 0000 000 000 VI<br>300                                         | 0000                                   | BAO                         |         |                                                  |                                | 0                       | Поручения                                                         |              |   |                   |                |
| Выбор торгов<br>Test_SV_sel                    | юй сессии                                                      |                                        |                             | •       | Номер сесс<br>13035<br>Дата пров<br>28.06.2024 1 | ин:<br>едения сесси<br>1:00:00 | ю 1                     | тадия сессии:<br>ткрыт приён заяво<br>екущая биржева<br>7-06-2024 | к<br>аядата: |   |                   |                |
| Поданные заявко<br>Товарная гру<br>ВЕТЕРИНАРНЫ | и Архив Редактирование<br>уппа<br>IE ПРЕПАРАТЫ                 |                                        | •                           |         |                                                  | Ko                             | оличество заяв<br>1     | юк:                                                               |              |   |                   |                |
|                                                |                                                                |                                        | ветеринарн                  | ые п    | РЕПАРАТЫ                                         |                                |                         |                                                                   |              |   |                   |                |
| Выбрать                                        | Наименование товара                                            | Вид<br>заявки(По<br>купка/Про<br>дажа) | Уточнение<br>наименования 1 | Наи     | Уточнение<br>менования 2                         | Код ТНВЭД                      | Характеристик<br>товара | а Закупка<br>аналогов                                             | Сорт         | К | ачество<br>(станд | товара<br>арт) |
| 1                                              | Аднетрин                                                       | покупка                                |                             | (6e)    | акаролин, РБ)                                    |                                | -                       | Да 🔻                                                              |              |   | -                 |                |
|                                                |                                                                |                                        |                             |         |                                                  |                                |                         |                                                                   |              |   |                   |                |

Рисунок 9 – Закупка аналогов

Для заявок на продажу данное поле отображается пустым, выбор значений не доступен.

🖌 Для УТГ формирование сборных лотов не предусмотрено.

#### 2.4.2. Заполнение сборного лота

Для заполнения сборного лота (кроме УТГ), состоящего из нескольких сортов, в колонке «Сборный лот» необходимо активировать чек-бокс 🖬. Строка с активированным чек-боксом считается главной для сборного лота и обозначена значком (Рисунок 10). Ниже добавляется дополнительная строка, которая по всем параметрам дублирует главную строку, за исключением полей уточнения наименования товара (один и два), «Характеристика товара», «Цена без НДС»,

«Количество/объем». Эти поля заполняются трейдером отдельно для каждой

строки (Рисунок 10). Для добавления следующей строки используется кнопка (добавить).

| 1 Секция сельхоз<br>Файл Редактиров<br>😕 🎦 🌆 🦓      | зпродукции. Загрузчик заявок<br>кание Инструменты Справка<br>😭 🚧 🤤 🥵 🎯 🔳 🔳 |                                        |                              |                                                         |                           |                                   |                                                      |                                 |                                        | ×                |
|-----------------------------------------------------|----------------------------------------------------------------------------|----------------------------------------|------------------------------|---------------------------------------------------------|---------------------------|-----------------------------------|------------------------------------------------------|---------------------------------|----------------------------------------|------------------|
| ФИО трейдера<br>Б                                   | Рег. № трейдера Участник биржевой тор<br>000                               | говли Рег. № уч<br>00                  | астника Клиент участн<br>ОАО | чика биржевой торго                                     | вли                       | Рег. № клиента<br>001             | Тип договора<br>Поручения                            | Обособленное структу            | рное подразделен                       | не               |
| Выбор торговой<br>Test_SV_sel                       | сессии                                                                     |                                        | •                            | Номер сессии<br>13035<br>Дата провед<br>28.06.2024 1:00 | :<br>ения сессии:<br>0:00 | Стада<br>Откры<br>Текуш<br>28-06- | ия сессии:<br>т приём заявок<br>цая биржевая<br>2024 | а дата:                         |                                        |                  |
| Поданные заявки /<br>Товарная групп<br>Молокопродук | Архив Редактирование<br>на<br>ТЫ                                           |                                        | •                            |                                                         | Кол                       | мество заявок:<br>1               |                                                      |                                 |                                        |                  |
| Выбрать                                             | Наименование товара                                                        | Вид<br>заявки(По<br>купка/Про<br>дажа) | Уточнение<br>наименования 1  | Уточнение<br>наименования 2                             | Код ТНВЭД                 | Характеристика<br>товара          | Сорт                                                 | Качество товара<br>(стандарт)   | Упаковка и<br>маркировка<br>(стандарт) | Валюта<br>платеж |
| 1 🖃 🗆                                               | Казеин                                                                     | покупка                                | 2                            | Q.                                                      | 3501105000                | молочнокислотны<br>й              | высший                                               | Ty BY<br>200106617.012-20<br>09 | FOCT 17626-81                          | BYN              |
| • • •                                               | Концентрат сывороточный                                                    | покупка                                |                              |                                                         |                           |                                   |                                                      |                                 |                                        | BYN              |
|                                                     |                                                                            |                                        | I                            |                                                         |                           | I                                 |                                                      |                                 |                                        | 1                |
|                                                     |                                                                            |                                        |                              |                                                         |                           |                                   |                                                      |                                 |                                        |                  |

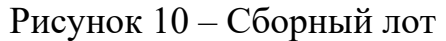

### 2.4.3. Формирование сроков поставки

Для заполнения поля «Срок поставки» нажмите на кнопку (1). В открывшемся окне (2) заполните следующие поля (Рисунок 11):

• Начало поставки – выберите из выпадающего списка с какого момента осуществлять доставку товара:

- с даты регистрации договора на Бирже;

- с даты начала поставки;

- с даты поступления предоплаты;

- -.

• Срок поставки – выберите из выпадающего списка срок поставки товара (в календарных днях или месяцах).

• Дата поставки:

- Начала – доступно для заполнения, если в поле Начало поставки выбрано значение «с даты начала поставки».

- Окончания – доступно для заполнения, если в поле Начало поставки выбрано значение «-».

Нажмите «Сохранить». Заданные сроки поставки отобразятся в поле «Срок поставки».

| Селани селанизанридунцин. завручин Заврок     Файл Редактирование Инструменты Справка     Файл Редактирование Инструменты Справка     ФО трейдера     Рег. № трейдера     Участнок биркевай торговл     ОС     ОС | и Рег. № участника Клиент участника<br>ост                                                    | а биржевай таргавли Рег.<br>осоо                                        | № клиента Тип договора<br>Поручения                                           |                             | ^        |
|----------------------------------------------------------------------------------------------------|-----------------------------------------------------------------------------------------------|-------------------------------------------------------------------------|-------------------------------------------------------------------------------|-----------------------------|----------|
| Buildop toproboli ceccun<br>Test_SV_pel                                                                                                    | •                                                                                             | Номер сессия:<br>13035<br>Дата проведения сессия:<br>28.06.2024 1:00:00 | Стадия сессии:<br>Открыт приём заявок<br>Текущая биржевая дата:<br>27-05-2024 |                             |          |
| Поданные заявки Архив Редактирование<br>Товарная группа<br>МОЛОКОПРОДУКТЫ                                                                                                    | •                                                                                             | Количеств<br>1                                                          | во заявок:                                                                    |                             |          |
| Выбрать гавка НДС Сунна НДС Стоиность (с Шаг<br>учетон НДС) шены                                                                                                    | МОЛОКО<br>Срок поставки Условия по<br>(базовое ус                                             | ПРОДУКТЫ<br>ктавки Уточнение условий постав<br>кловие)                  | яки Условия оплаты                                                            | Местонахождение С<br>товара | OKP5 007 |
| 1 <b>2</b> 2% 1000,00 6000,00 0,03                                                                                                    | 2 Начало поставки<br>Сдаты начала поставки<br>Срок поставки<br>в течение 10-и календарных дне | Даты поставки<br>• Начала 15.07.2<br>• Окончания                        |                                                                               |                             |          |
|                                                                                                    |                                                                                               | Отненить                                                                | Сохранить                                                                     |                             |          |

Рисунок 11 – Заполнение срока поставки

### 2.4.4. Формирование условий оплаты

Чтобы заполнить поле «Условия оплаты», нажмите на кнопку (1). В открывшемся окне (2) заполните следующие поля (Рисунок 12):

• Объем поставки – выберите из выпадающего списка объем товара, за который вносится предоплата:

- за весь объем товара;
- за согласованную партию товара;
- за месячную партию товара.
- Предоплата:
  - Размер, % укажите в процентах размер предоплаты.

- Срок – укажите срок, в течении которого поступит предоплата (количество банковских дней).

- Момент – поле недоступно для редактирования. По умолчанию отображается значение, выбранное формировании срока поставки (значение поля Начало поставки).

• Отсрочка:

- Размер, % – отображается в процентах размер отсрочки.

- Срок – укажите срок, в течении которого поступит оставшаяся сумма (количество банковских дней).

- Момент – поле недоступно для редактирования. По умолчанию отображается значение «*с момента поставки*».

Нажмите «Сохранить». Заданные сроки поставки отобразятся в поле «Условия оплаты».

| 👕 Секция сельхозпродукции. Загрузчик заявок                                         |                                                                                                    | – 🗆 X                                |
|-------------------------------------------------------------------------------------|----------------------------------------------------------------------------------------------------|--------------------------------------|
| Файл Редактирование Инструменты Справка                                             |                                                                                                    |                                      |
| 2 1 1 1 1 1 1 1 1 1 1 1 1 1 1 1 1 1 1 1                                             |                                                                                                    |                                      |
|                                                                                     | К/         2           Объем поставки за весь объем товара         •           Предоплата         Срок.           Разнер. %         7           Банесопорах дней         • | особленное структурное подразделение |
| Test_SV_sel                                                                         |                                                                                                    | ra:                                  |
|                                                                                     | Монент с даты регистрации договора на Бирже 👻                                                                                                    |                                      |
| Поданење завки Архив Редактирование<br>Товарная группа<br>МолокопРодуКТЫ •          | Отсрочка Срок<br>Размер, % 20 7 Банковорок дней ч                                                                                                    |                                      |
| Выбрать Срок поставки Условия поставки Уточнение условий поставки (базовое условие) | Отненять Сохранять                                                                                                    | очник Дополнитель<br>ирования        |
| в течение 19ни<br>календарных дией с<br>22.07.2024 ФРАНКО-СКЛАД доставка ж/д        | чей с даты регистрации договора 1                                                                                                    |                                      |
|                                                                                     |                                                                                                    |                                      |
|                                                                                     |                                                                                                    |                                      |
|                                                                                     |                                                                                                    |                                      |
|                                                                                     |                                                                                                    |                                      |
|                                                                                     |                                                                                                    |                                      |

Рисунок 12 – Заполнение условий оплаты

#### 2.5. Проверка заявки, загруженной в торговую сессию

Для просмотра своей заявки, загруженной в торговую сессию, выполните следующие действия:

1) Перейдите на вкладку «Поданные заявки».

2) В поле «Просмотреть» выберите значение «Мои заявки».

3) В поле «Направление» выберите необходимое направление заявки.

4) Нажмите на 🧖 (поиск).

5) Нажмите на кнопку «Подробнее о заявке», чтобы просмотреть подробную информацию о заявке (Рисунок 13).

| Секци<br>айл Ре    | ня сельхозпродукции. Загр<br>здактирование Инструми<br>👔 🎦 🌆 🤤 | узчик заявок<br>енты Справ | ка                |                           |            |             |             |       |        |        |                             |                                                       |                                 |                                                          |                               | - 0                                                                 |
|--------------------|----------------------------------------------------------------|----------------------------|-------------------|---------------------------|------------|-------------|-------------|-------|--------|--------|-----------------------------|-------------------------------------------------------|---------------------------------|----------------------------------------------------------|-------------------------------|---------------------------------------------------------------------|
| @110               | трейдера Рег. № то<br>0000                                     | ейдера Участ<br>ОАО<br>УП  | ник биржево       | й торговли Р              | er. N      | 9 участ     | гника       | ОАО   | г учан | стника | а быржев                    | ой торговли                                           | Per. N <sup>o</sup> клиента     | Тип договора<br>Поручения                                | Обособленное структурн        | юе подразделение                                                    |
| њюбор т<br>Test_SV | орговой сессии<br>sel                                          |                            |                   |                           |            |             |             |       |        | •      | Номер<br>1<br>Дата<br>28.06 | р сессии:<br>3035<br>проведения сесси<br>2024 1:00:00 | ста,<br>Откр<br>с Теку<br>28-00 | дия сессии:<br>ыт приём заявок<br>щая биржева:<br>i-2024 | я дата:                       |                                                                     |
| Напра              | заявки Архив Редактир<br>вление покупка                        | • Про                      | осмотреть         | Мои заявки                |            |             |             |       | •      | В      | ыводит                      | ть по 40 🗸                                            | Подробнее                       | заявке                                                   |                               |                                                                     |
|                    |                                                                |                            |                   |                           |            |             |             |       |        |        |                             |                                                       |                                 | 8                                                        | Информация об участники       |                                                                     |
| Номер<br>лота      | Наиченование товара                                            | Уточнение наименов         | Уточнение наимено | Характерист<br>ика товара | Вал<br>юта | Цена<br>(бе | Ед.<br>изм. | Колич | Ст     | Суни а | Стоимо<br>сть (             | Срок поставки                                         | Условия поставки                | Условия<br>оплаты                                        | Участник торгов               | ОАО "Белресурсы" -<br>управляющая компания<br>холдинга "Белресурсы" |
| 1                  | Казеин                                                         |                            | -                 | молочнокисл               | BYN        | 100,0       | КΓ          | 100   | 20     | 2 000  | 12 000,                     | в течение 10-и                                        | ФРАНКО-СКЛАД                    | Предоплата                                               | Per. № участника торгов       | 000049210                                                           |
|                    |                                                                |                            |                   | отный                     |            | 0           |             |       | %      | ,00    | 00                          | календарных дней<br>с 22.07.2024                      | покупателя.<br>доставка ж/д     | 80% за весь<br>объем                                     | Наименование клиента          | ОАО "Агрокомбинат<br>"Скидельский"                                  |
|                    |                                                                |                            |                   |                           |            |             |             |       |        |        |                             |                                                       |                                 | течение 7                                                | Рег.№ клиента                 | 001592310                                                           |
|                    |                                                                |                            |                   |                           |            |             |             |       |        |        |                             |                                                       |                                 | банковских                                               | Структурное                   |                                                                     |
|                    |                                                                |                            |                   |                           |            |             |             |       |        |        |                             |                                                       |                                 | регистрации                                              | Информация о заявке           |                                                                     |
|                    |                                                                |                            |                   |                           |            |             |             |       |        |        |                             |                                                       |                                 | договора на                                              | Наименование товара           | Казеин                                                              |
|                    |                                                                |                            |                   |                           |            |             |             |       |        |        |                             |                                                       |                                 | argine n                                                 | Вид<br>заявки(Покупка/Продажа | покупка                                                             |
|                    |                                                                |                            |                   |                           |            |             |             |       |        |        |                             |                                                       |                                 |                                                          | Уточнение наименования<br>1   | -                                                                   |
|                    |                                                                |                            |                   |                           |            |             |             |       |        |        |                             |                                                       |                                 |                                                          | Уточнение наименования<br>2   | -2                                                                  |
|                    |                                                                |                            |                   |                           |            |             |             |       |        |        |                             |                                                       |                                 |                                                          | Код ТНВЭД                     | 3501105000                                                          |
|                    |                                                                |                            |                   |                           |            |             |             |       |        |        |                             |                                                       |                                 |                                                          | Характеристика товара         | молочнокислотный                                                    |
|                    |                                                                |                            |                   |                           |            |             |             |       |        |        |                             |                                                       |                                 |                                                          | Сорт                          | высший                                                              |
|                    |                                                                |                            |                   |                           |            |             |             |       |        |        |                             |                                                       |                                 |                                                          | Качество товара<br>(стандарт) | TY BY<br>200106617.012-2009                                         |
|                    |                                                                |                            |                   |                           |            |             |             |       |        |        |                             |                                                       |                                 |                                                          | Упаковка и маркировка         | FOCT 17626-81                                                       |

Рисунок 13 – Подробная информация о заявке

В окне, открывшемся справа, отобразится информация об участнике торгов

(его клиенте и структурном подразделении участника или клиента участника) и о товаре в поданной заявке.

### 2.6. Редактирование заявки

Для внесения изменений в заявку необходимо:

1) Перейти на вкладку «Поданные заявки».

2) В поле «Просмотреть» выбрать значение «Мои заявки».

3) Выделить щелчком левой кнопки мыши необходимую заявку. Для

корректировки сборного лота необходимо выделить товар со значком

4) Нажать на кнопку 🖆 или вызвать из главного меню функцию Редактировать.

Выделенная заявка будет перенесена на вкладку «*Редактирование*», номер редактируемого товара подсвечен зеленым цветом (Рисунок 14).

| <b>1</b> c | екция сельхо             | озпродукции. Загрузчик з | аявок                     |                                 |                  |         |                                  |             |                    |                          |                                 | _                        |         |
|------------|--------------------------|--------------------------|---------------------------|---------------------------------|------------------|---------|----------------------------------|-------------|--------------------|--------------------------|---------------------------------|--------------------------|---------|
| Файл       | Редактиро                | вание Инструменты        | Справка                   |                                 |                  |         |                                  |             |                    |                          |                                 |                          |         |
| 2          | 1 付                      | 🎦   🎮   🤤   🥵            |                           |                                 |                  |         |                                  |             |                    |                          |                                 |                          |         |
|            | ФИО трей <b>дер</b>      | а Рег. № трейдера        | Участник биржевой торговл | и Рег. № уч                     | астника Клиент у | частник | а биржевой торгов.               | ли          | Рег. № клиент      | а Тип договора           | Обособленное структу            | рное подразделен         | 1e      |
|            |                          | 00004921001.5            |                           |                                 | 0                |         |                                  |             |                    |                          |                                 |                          |         |
| Выб        | ор торговой              | ісессии                  |                           |                                 |                  |         | Номер сессии:                    |             | Ста                | дия сессии:              |                                 |                          |         |
| Tes        | _SV_sel                  |                          |                           |                                 |                  | •       | Дата проведе<br>28.06.2024 1:00: | ния сессии: | Ter<br>28-         | ущая биржевая<br>06-2024 | дата:                           |                          |         |
| Подан      | ные заявки               | Архив Редактирование     | ]                         |                                 |                  |         |                                  |             |                    |                          |                                 |                          |         |
| MO         | арная груп<br>локопродун | па<br>КТЫ                |                           |                                 | -                |         |                                  | Коли        | чество заяво<br>2  | C                        |                                 |                          |         |
|            | noncont oppri            |                          |                           |                                 | M                | оло     | копролукты                       |             |                    |                          |                                 |                          |         |
|            | Выбрать                  | Наименова                | HUE TOBADA                | Bug                             | Уточнение        |         | Уточнение                        | Кол ТНВЭЛ   | Характеристи       | (a) Cont                 | Качество товара                 | Ураковка и               | Валюта  |
|            |                          |                          | a and i debuged           | заявки(По<br>купка/Про<br>дажа) | наименования 1   |         | наименования 2                   |             | товара             |                          | (стандарт)                      | маркировка<br>(стандарт) | платежа |
| 1          |                          | Kas                      | 32091                     | покупка                         | -                |         | -                                | 3501105000  | молочнокислот<br>й | ны высший                | TY BY<br>200106617.012-20<br>09 | FOCT 17626-81            | BYN     |
| 2          |                          | Kas                      | зеин                      | покупка                         |                  |         |                                  | 3501105000  | молочнокислот<br>Й | ны высший                | TY BY<br>200106617.012-20<br>09 | FOCT 17626-81            | BYN     |
|            |                          |                          |                           |                                 |                  |         |                                  |             |                    |                          |                                 |                          |         |
|            |                          |                          |                           |                                 |                  |         |                                  |             |                    |                          |                                 |                          |         |
|            |                          |                          |                           |                                 |                  |         |                                  |             |                    |                          |                                 |                          |         |
|            |                          |                          |                           |                                 |                  |         |                                  |             |                    |                          |                                 |                          |         |
|            |                          |                          |                           |                                 |                  |         |                                  |             |                    |                          |                                 |                          |         |

Рисунок 14 – Редактирование заявки

**При корректировке заявки трейдером брокера необходимо ОБЯЗАТЕЛЬНО** выбрать клиента.

После внесения изменений необходимо нажать кнопку *(или вызвать соответствующую кнопке функцию главного меню*) и подтвердить подачу заявки. Скорректированная заявка будет сохранена в ТС под тем же номером.

После корректировки заявки необходимо выполнить ее проверку.

### 2.7. Удаление заявки

Для удаления заявки необходимо перейти на вкладку «Поданные заявки», в режиме просмотра «Мои заявки» выделить необходимую заявку и нажать кнопку

(или вызвать функцию главного меню **Удалить**). Удалять можно только свои заявки.

# 2.8. Подача заявок посетителями торгов, биржевыми брокерами от собственных структурных подразделений

Сведения об участнике торгов отображаются автоматически после его авторизации.

Для выбора клиента необходимо нажать на кнопку (*или воспользоваться функцией главного меню Клиенты брокера*), в поле «Клиент участника биржевой торговли» выбрать из выпадающего списка необходимого клиента. Затем выбрать структурное подразделение клиента в поле «Обособленное структурное подразделение» (Рисунок 15).

Если выпадающие списки в данных полях состоят только из одной записи, выбор осуществляется автоматически.

При необходимости аналогичным образом можно производить корректировку структурных подразделений для размещенных заявок.

| C540 TT               | oeitgepa Per. Nº repa<br>0000 | Участник Биржевой торговли Ри<br>о | ег, № чнастника Клиент у-<br>ОАО      | астника | билжевої                             | торга                            | вли               | P    | er. № кл<br>015 | иента Тип дог<br>Поруче                                  | 080pa 060                         | собленное с<br>Ф ОАО "Агр   | труктурное подразделение                 | -                                                                                                    |
|-----------------------|-------------------------------|------------------------------------|---------------------------------------|---------|--------------------------------------|----------------------------------|-------------------|------|-----------------|----------------------------------------------------------|-----------------------------------|-----------------------------|------------------------------------------|----------------------------------------------------------------------------------------------------|
| њбор тор<br>Test_SV_я | рговой сессии<br>el           |                                    |                                       | •       | Номер (<br>130<br>Дата п<br>28.06.20 | сессии<br>35<br>ровед<br>)24 1:0 | ения сесс<br>0:00 | ж    |                 | Стадия сесс<br>Открыт приён<br>Текущая бир<br>28-06-2024 | ни:<br>заявок<br>эжевая (Фи<br>Фи |                             | o-Suur V                                 |                                                                                                    |
| Направл               | ение покупка 👻                | Просмотреть Мои заявки             | •                                     | Вь      | ыводить                              | no                               | 40 ~              | ER   | Подро           | бнее о заявке                                            |                                   |                             |                                          | 8                                                                                                    |
| Номер<br>лота         | Наименование товара           | Уточнение Уточ-                    | ение Характеристика<br>вания 2 товара | Валют   | Цена<br>(без Н                       | Ед.<br>ИЗМ.                      | Количес тво/о     | Став | Сунна<br>НДС    | Стоиность<br>(с учето                                    | Срок пос                          | тавки                       | Условия поставки                         | Условия оплаты                                                                                                    |
| 1                     | Казенч                        |                                    | молочнокислотны<br>й                  | BYN     | 100,00                               | КГ                               | 100               | 20%  | 2 000,0         | 12 000,00                                                | в течени<br>календарны<br>22.07.2 | е 10-и<br>іх дней с<br>1024 | ФРАНКО-СКЛАД<br>ПОКУПАТЕЛЯ. доставка ж/д | Предоплата 80%<br>за весь объем<br>товара в течение<br>7 банковских дней<br>с даты<br>регистрации<br>договора на<br>Бирке и 20% в<br>течение 7<br>банковских дней о |

Рисунок 15 – Выбор обособленного структурного подразделения

Для подачи заявки **биржевым брокером** в интересах клиента необходимо нажать кнопку (клиенты), выбрать из списка актуальных клиентов брокера необходимого.

Если списки состоят только из одной записи, выбор осуществляется автоматически.

Аналогичным образом можно, при необходимости, осуществить корректировку структурных подразделений для размещенных заявок.

Выпадающие списки структурных подразделений участника, посетителя торгов, а также биржевого брокера формируются из числа структурных подразделений, зарегистрированных участником на вкладке «<u>Аккредитация</u>» персонального раздела. Если структурные подразделения отсутствуют, поле «Обособленное структурное подразделение» не отображается.

#### 2.9. Получение сведений о суммах задатка

Получение сведений о суммах задатка *по обеспечению исполнения* обязательств по сделкам для участника торгов – посетителя или биржевого брокера при подаче заявок на сессию осуществляется с использованием кнопки «Расчет задатка на сессию» (Рисунок 16). Получение сведений о задатке биржевыми брокерами осуществляется в разрезе каждого клиента, находящегося на задатке по обеспечению исполнения обязательств по сделкам, из поданных на сессию заявок.

| Выбор торговой сессии:<br>Test_SV_sel   Номер сессии:<br>13035 Дата проведения сессии:<br>28.06.2024 1:00:00   Стадия сессии:<br>Стария сессии:<br>28.06.2024 1:00:00    Поданные заявки Архия Редактирование  Направление покупка Просмотреть Мои заявки Выводить по 40   Подробнее о заявке Расчет задатка<br>на сессию  Задаток   Номер Наименование товара Утор NP Наименование участника/клиента Рег. NP Участника/клиент сумна задатка  Свободный задаток Валота  Силация сессии:<br>Стария сессии:<br>28.06.2024 1:00:00    Соторыт роскотреть Мои заявки   Номер Наименование товара Утор NP Наименование участника/клиента в сотоков  Свободный задаток Валота  Свободный задаток Валота  Свободный задаток Валота  Свободный задаток Валота  Спосвание поставки в 20  Свободный задаток Валота  Свободный задаток Валота  Свободный задаток Валота  Силасии в сотоков  Стария сессии:  Стария сессии: Стария сессии: Стария сессии: Стария сесси | 🖠 Секция<br>Файл Ред<br>🎘 🏦 | а селькозпродукции. Загрузчик<br>дактирование Инструменты<br>🚵 🎦 🖌 ( ) 🤤   ( )<br>трейдера Рег. № тоейдера<br>дрей Петрович (000) | заявок<br>Справка<br>Оравка<br>Участнос б<br>ООО | терой торговли Рег. № участника                                          |                             |                                                              |                        |                                                                         |                               | -                                       |                                                                                                    | ×                                                                      |
|----------------------------------------------------------------------------------------------------|-----------------------------|----------------------------------------------------------------------------------------------------|--------------------------------------------------|--------------------------------------------------------------------------|-----------------------------|--------------------------------------------------------------|------------------------|-------------------------------------------------------------------------|-------------------------------|-----------------------------------------|----------------------------------------------------------------------------------------------------|------------------------------------------------------------------------|
| Поданные заявоч држив Редактирование<br>Направление покупка Просмотреть Мои заявки Выводить по 40 С Подробнее о заявке Расчет задатка<br>на сессиото<br>Выводить по 40 С Подробнее о заявке Расчет задатка<br>на сессиото<br>Номер Наименование товара Уто N9 Наименование участника/клиента Рег. N9<br>участника/клиент симна задатка задатка Свободный задаток Валота оплаты<br>2 Концентрат молочный сухой 1<br>С Сободный задаток С Свободный задаток Валота оплаты<br>Поданные симна задатка задатка задатка оплаты<br>Предоплате<br>Предоплате<br>С Свободный задаток Валота оплаты<br>Предоплате<br>Предоплате<br>С Свободный задаток Валота оплаты<br>Предоплате<br>Предоплате<br>Предоплате<br>Предоплате<br>Предоплате<br>Предоплате<br>С Свободный задаток Валота оплаты<br>Предоплате<br>С Свободный задаток Валота оплаты<br>Предоплате<br>С Свободный задаток Валота оплаты                                                                                                    | Bibop To<br>Test_SV_        | ррговой сессии<br>sel                                                                                                    |                                                  |                                                                          | •                           | Номер сессии:<br>13035<br>Дата проведен<br>28.06.2024 1:00:0 | <b>ия сессии:</b><br>0 | Стадия сессии:<br>Открыт приён заявок<br>Текущая биржевая<br>28-06-2024 | я дата:                       |                                         |                                                                                                    |                                                                        |
| лота наинен пл орожера рчестника/имен Сумиа задатка задатка с оплаты<br>2 Концентрат молочный сухой 1 с - 4,80 121,00 ВУN<br>- 4,80 121,00 ВУN<br>3 10 с - 4,80 121,00 ВУN<br>50% за 10 согласовани,<br>ладитися така, с - 4,80 121,00 ВУN                                                                                                    | Направ                      | аняки Архив Редактирование<br>покупка •<br>Наименование товара                                                                    | Просмот                                          | реть Мои заявки<br>Задаток<br>Наименование участника/клиента<br>безилото | ▼ Bbi                       | водить по 40                                                 | Расчетная сунна        | свободный задаток                                                       | Расчет за<br>на сес<br>Валюта | адатка                                  | Услови                                                                                                    | <mark>8</mark>                                                         |
| банковоог                                                                                                    | 2<br>                       | Концентрат молочный сухой                                                                                                    | Havmen n/n                                       |                                                                          | участника,кЛиен<br>а брокер |                                                              | задатка<br>4,80        | 121,00                                                                  | BYN                           | Сог<br>nap<br>6<br>дне<br>пос<br>в<br>6 | оплати<br>редопл<br>50% з<br>ласован<br>отию то<br>за 10<br>за 10<br>занково<br>ей до на<br>тавки и<br>течения<br>занково | ы<br>ата<br>а<br>нную<br>жвара<br>ких<br>зчала<br>1 50%<br>е 10<br>ких |

Рисунок 16 – Расчет задатка на сессию

В окне «Задаток», открывающемся по нажатию на кнопку «Расчет задатка на сессию», отображается следующая информация.

### Для покупателя:

• в графе «Минимальная сумма задатка» – прочерк;

• в графе «Расчетная сумма задатка» – расчетная сумма (для блокировки) с учетом всех поданных заявок на продажу в указанной валюте;

• в графе «Свободный задаток» – сумма, полученная из БД 1С:Бухгалтерия в указанной валюте.

#### Для продавца:

• в графе «Минимальная сумма задатка» – расчетная минимальная сумма свободного задатка в указанной валюте (в соответствии с утвержденными Биржей минимальными размерами ставок);

• в графе «Расчетная сумма задатка» – прочерк;

• в графе «Свободный задаток» – сумма, полученная из БД *1С:Бухгалтерия* в указанной валюте.

Кнопка «**Расчет задатка на сессию**» доступна только в режиме просмотра заявок и в том случае, если участником размещена хотя бы одна заявка на выбранную торговую сессию.

Для биржевого брокера в каждом из приведенных выше окон будет отображаться столько строк, сколько клиентов в поданных брокером заявках на продажу/покупку на данную сессию, находящихся в текущий момент на задатке по обеспечению исполнения обязательств.

#### 2.10. Поиск товара по сессиям

Для быстрого поиска товара в поданных сессиях перейдите на вкладку «Поданные заявки», нажмите на кнопку .

В открывшемся окне введите наименование товара (не менее 3-х символов), нажмите на кнопку «Найти» (Рисунок 17).

В поле под строкой поиска отобразятся найденные товары.

| 1 Секция | я сельхозпродукции. Загр | узчик заяв | ок   |                          |       |
|----------|--------------------------|------------|------|--------------------------|-------|
| Файл Ре, | дактирование Инструме    | енты Спр   | авка |                          |       |
|          |                          |            |      |                          |       |
| ФИО      | трейдера Per. № тре      | йдера Уча  | 1    | риск по всем сессиям     | – 🗆 X |
|          | 001                      | ynt        |      |                          |       |
| -        |                          | XO         | Hai  | менование товара (поиск) |       |
| Выбор то | орговой сессии           |            | каз  | ин                       | Найти |
| Test_SV_ | sei                      |            |      |                          |       |
| Поданные | заявки Архив Редактиро   | вание      | N₽   | Наименование товара      |       |
|          |                          |            | +    | Казеин                   |       |
| паправ   | покупка                  | · ·        |      |                          |       |
|          |                          |            |      |                          |       |
| Номер    | Наименование товара      | Уточнен    |      |                          |       |
| лота     | Казени                   | наименов   |      |                          |       |
| 1        | Kasenn                   |            |      |                          |       |
|          |                          |            |      |                          |       |
|          |                          |            |      |                          |       |
|          |                          |            |      |                          |       |
|          |                          |            |      |                          |       |
|          |                          |            |      |                          |       |
|          |                          |            |      |                          |       |
|          |                          |            |      |                          |       |
|          |                          |            |      |                          |       |
|          |                          |            |      |                          |       |
|          |                          |            |      |                          | Выход |
|          |                          |            |      |                          |       |

Рисунок 17 – Поиск товара по сессиям

Нажмите на знак «плюс» слева от наименования товара (Рисунок 17) – появится информация о торговой сессии, в которой участвует данный товар (Рисунок 18).

Для перехода к заявке, которая подана на найденную торговую сессию, дважды щелкните левой кнопкой мыши по наименованию сессии. В окне загрузчика заявок на вкладке «*Поданные заявки*» отобразится заявка с товаром из поиска.

| 1 Поиск по всем сессиям     |              | _           |       | $\times$ |
|-----------------------------|--------------|-------------|-------|----------|
| Наименование товара (поиск) |              |             |       |          |
| казеин                      |              | Найти       |       |          |
|                             |              |             |       |          |
| № Наименование товара       |              |             |       |          |
| — 1 Казеин                  |              |             |       |          |
| Наименование сессии         | Номер сессии | Дата сессии |       |          |
| Test_SV_sel                 | 13035        | 28.06.2024  |       |          |
|                             |              |             |       |          |
|                             |              |             |       |          |
|                             |              |             |       |          |
|                             |              |             |       |          |
|                             |              |             |       |          |
|                             |              |             |       |          |
|                             |              |             |       |          |
|                             |              |             |       |          |
|                             |              |             |       |          |
|                             |              |             |       |          |
|                             |              |             |       |          |
|                             |              |             |       |          |
|                             |              |             |       |          |
|                             |              |             |       |          |
|                             |              |             | D     | 1        |
|                             |              |             | выход |          |
|                             |              |             |       |          |

Рисунок 18 – Информация о сессии

### 2.11. Пакетная подач заявок на сессию

Для одновременной подачи нескольких заявок на выбранную торговую сессию выполните следующие действия (Рисунок 19):

- 1) Перейдите на вкладку «Редактирование».
- 2) Поставьте в колонке «Выбрать» галочки напротив заявок, которые необходимо подать.
- 3) Нажмите на кнопку 👱.
- 4) В открывшемся окне выберите необходимую сессию (поставьте галочку в поле «Выбор»).
- 5) Нажмите на кнопку «Подать».

| 1  | Секция сел | ньхозпродукции. Загрузчик з<br>М | заявок                  |                        |                                                                             |                    |             |              |          | - (                  | ) X        |
|----|------------|----------------------------------|-------------------------|------------------------|-----------------------------------------------------------------------------|--------------------|-------------|--------------|----------|----------------------|------------|
| 2  | 1 Pegaki   |                                  |                         | 31-                    |                                                                             |                    |             |              |          |                      |            |
|    | сио трей   | gepa Per Nº molinepa             | Участнак би             | ткевой тоот<br>Пакетна | ован. Пес. № растыжа Камент участныха бытыевой тоосовам<br>ая подача заявок | Рег. № кочента Тип |             |              | - 0 X    | 1                    |            |
|    |            |                                  |                         | Выбор                  | Наименование сессии                                                         |                    | Дата сессии | Номер сессии |          |                      |            |
| Вы | бор торго  | вой сессии                       |                         | 4 💌                    | Test_SV_sel                                                                 |                    | 01.07.2024  | 13035        | 5 Подать |                      |            |
| T  | est_SV_sel |                                  |                         |                        |                                                                             |                    |             |              |          |                      |            |
|    |            |                                  |                         |                        |                                                                             |                    |             |              | Выход    | -                    |            |
| T  | оварная гр | oyuna                            |                         |                        |                                                                             |                    |             |              | Очистить |                      |            |
| 5  | )          | 47510                            |                         |                        |                                                                             |                    |             |              |          | -                    |            |
| Π  | Выбрать    | ювание товара                    | Вид<br>заявку<br>купка/ |                        |                                                                             |                    |             |              |          | Единица<br>измерения | Количество |
| 1  | v          | Казеин                           | покуп                   |                        |                                                                             |                    |             |              |          | кг                   | 100        |
| 2  | ×          | хое обезжиренное                 | покуп                   |                        |                                                                             |                    |             |              |          | кг                   | 30         |
|    |            |                                  |                         |                        |                                                                             |                    |             |              |          |                      |            |
|    |            |                                  |                         |                        |                                                                             |                    |             |              |          |                      | L.         |

# Рисунок 19 – Пакетная подача заявок

В нижней части окна «Пакетная подача заявок» отобразится итоговая информация об операции (Рисунок 20).

-

| Выбор     Наименование сессии     Дата сессии     Номер сессии       ✓     Test_SV_sel     01.07.2024     13035 | ь  |
|----------------------------------------------------------------------------------------------------|----|
| Image: Test_SV_sel         01.07.2024         13035         Подат                                               | ь  |
|                                                                                                    | 1  |
|                                                                                                    | 1  |
| Press.                                                                                                    |    |
| Выхо                                                                                                    | ·  |
|                                                                                                    |    |
| Очисти                                                                                                    | ть |
|                                                                                                    |    |
|                                                                                                    |    |
|                                                                                                    |    |
|                                                                                                    |    |
|                                                                                                    |    |
|                                                                                                    |    |
|                                                                                                    |    |
|                                                                                                    |    |
| 11-26-50                                                                                                    |    |
| Сессия; 13035: Номер лота; 1: Результат: Принят                                                                 |    |
| Сессия: 13035; Номер лота: 2; Результат: Принят                                                                 |    |
| Принято заявок: 2. Отклонено заявок: 0.                                                                         |    |
|                                                                                                    |    |
|                                                                                                    |    |
|                                                                                                    |    |
|                                                                                                    |    |
|                                                                                                    |    |
|                                                                                                    |    |
|                                                                                                    |    |
|                                                                                                    |    |
|                                                                                                    |    |
|                                                                                                    |    |

Рисунок 20 – Пакетная подача заявок

Для удаления информации, нажмите на кнопку «**Очистить**»; для закрытия окна – «**Выхо**д».

#### 2.12. Подача адресных заявок

Подача адресных заявок доступна на стадии сессии «открыт прием адресных заявок».

Адресная заявка может быть подана только на основании архивной заявки участника по текущей сессии, которая содержит базовый товар.

Для подачи адресной заявки может быть использована архивная безадресная заявка текущей сессии, на основании которой нет:

• поданной адресной заявки в схеме «Подготовка» (исключение – если поданная адресная заявка находится в схеме «Торги» со статусом «Не одобрена»);

• адресной заявки в схеме «Торги» в статусах «Не рассмотрена» и «Одобрена»;

• одобренной адресной заявки в схеме «Архив».

Трейдеру необходимо выбрать торговую сессию и перейти на вкладку «*Архив*». Выбрать необходимую заявку и отредактировать ее (Рисунок 21).

| йл           | Реда                    | ктирование Инструменты Сп                                                                                      | равка                                                                                            |                                           |                                                                         |                                |                                  |                              |                                            |                       |                       |                                         |                                                                                                    |                                                                                                    |                                                                                                    |
|--------------|-------------------------|----------------------------------------------------------------------------------------------------|--------------------------------------------------------------------------------------------------|-------------------------------------------|-------------------------------------------------------------------------|--------------------------------|----------------------------------|------------------------------|--------------------------------------------|-----------------------|-----------------------|-----------------------------------------|----------------------------------------------------------------------------------------------------|----------------------------------------------------------------------------------------------------|----------------------------------------------------------------------------------------------------|
| 2            | 樹                       | A ■ A ■ S ■                                                                                                    |                                                                                                  | 1                                         |                                                                         |                                |                                  |                              |                                            |                       |                       |                                         |                                                                                                    |                                                                                                    |                                                                                                    |
| Ø            | ИО тр                   | рейдера Рег. № трейдера Уч<br>трий 0100000000000000000000000000000000000                                       | настник биржевой                                                                                 | торговли Рег                              | М <sup>о</sup> участника                                                |                                |                                  |                              |                                            |                       |                       |                                         |                                                                                                    |                                                                                                    |                                                                                                    |
| ыбор         | р тор                   | оговой сессии                                                                                                  |                                                                                                  |                                           |                                                                         |                                |                                  | Номер                        | сессии                                     |                       |                       |                                         | Стадия сессии:                                                                                                  |                                                                                                    |                                                                                                    |
| Молоч        | чка_Т                   | TECT4_A                                                                                                    |                                                                                                  |                                           |                                                                         |                                | •                                | 13<br>Дата<br>16.12          | провед<br>2024 11:0                        | ения с<br>00:00       | ессии:                |                                         | Открыт прием адресных<br>Текущая биржевая д<br>18-12-2024                                                       | заявок<br>ата:                                                                                                    |                                                                                                    |
| данн         | ые за:                  | явки Архив Редактирование                                                                                      |                                                                                                  |                                           |                                                                         |                                |                                  |                              |                                            |                       |                       |                                         |                                                                                                    |                                                                                                    |                                                                                                    |
| Выбо<br>Моло | ор се<br>ика_1          | ессии из архива<br>тЕСТ4_А                                                                                     | $\langle \rangle$                                                                                |                                           |                                                                         |                                | •                                | Номе<br>Дат<br>16.1          | ер сесси<br>13041<br>а прове,<br>2.2024 11 | и:<br>Дения<br>:00:00 | cecciii               | c                                       |                                                                                                    |                                                                                                    |                                                                                                    |
|              |                         |                                                                                                    | 1                                                                                                |                                           |                                                                         |                                | 1                                |                              |                                            | 40 \                  | 7                     |                                         | бнее о заявке                                                                                                   |                                                                                                    |                                                                                                    |
| Hang         | равле                   | ение продажа 👻 🛛                                                                                               | Просмотреть 3                                                                                    | аявки участник                            | а торгов                                                                | •                              | Вы                               | водит                        | ьпо                                        |                       |                       | El notto                                |                                                                                                    |                                                                                                    |                                                                                                    |
| Hang         | равле                   | ение продажа 👻 1                                                                                               | Просмотреть 3                                                                                    | аявки участник                            | а торгов                                                                | -                              | Вы                               | водит                        | БПО                                        |                       |                       |                                         |                                                                                                    |                                                                                                    |                                                                                                    |
| Mep .        | равле                   | ение продажа 👻 1<br>Наименование товара                                                                        | Просмотреть 3<br>Уточнение<br>наименования 1                                                     | аявки участник<br>Уточнение<br>наименован | а торгов<br>Характеристика<br>товара                                    | •<br>Валю<br>та                | Цена<br>(без                     | Ед.                          | Количе                                     | Став ка               | Сумма<br>НДС          | Стоиност<br>ь (с уч                     | Срок поставки                                                                                                   | Условия поставки                                                                                                   | Условия опл                                                                                                    |
| Mep :        | лота<br>2               | ение продажа   Продажа   Памненование товара  Молоко быстрорастворичое сухое обезжиренное                      | Просносреть 3<br>Уточнение<br>наименования 1                                                     | аявки участник<br>Уточнение<br>наименован | а торгов<br>Характеристика<br>товара<br>жирность 1,5%                   | ▼<br>Banio<br>Ta<br>RUB        | Цена<br>(без<br>180,00           | аводит<br>Ед.<br>изм.<br>шт. | Количе<br>ство/<br>20 000                  | Став<br>ка<br>0%      | Сумма<br>НДС<br>0,00  | Стоиност<br>ь (с уч<br>3 600 000<br>,00 | Срок поставки<br>в течение 10-и<br>календарных дней с<br>даты регистрации<br>договора на Бирже                  | Условия поставки<br>FCA. Филиал ОАО<br>"Рогачевский МКК"<br>Калинковичский<br>молочный конбинат                    | Условия опл<br>Предоплат<br>100% за во<br>объем товар<br>1 банковох<br>день до нач                                                                    |
| омер /       | равле<br>лота<br>2<br>3 | ение продажа   Породажа  Наименование товара  Молоко быстрорастворимое сухое обезжиренное Молоко сухое цельное | Проснотреть 3<br>Уточнение<br>наиненования 1<br>изготовления<br>продуктов<br>детокого<br>литавия | Зявки участния<br>Уточнение<br>нииненован | а торгов<br>Характеристика<br>товара<br>жирность 1,5%<br>жирность 26,0% | ▼<br>Banio<br>Ta<br>RUB<br>RUB | Цена<br>(без<br>180,00<br>450,00 | Ед.<br>изм.<br>шт.           | Количе<br>ство/<br>20 000                  | Став<br>ка<br>0%      | Суляна<br>НДС<br>0,00 | Стонност<br>b (с уч<br>3 600 000<br>,00 | Срок поставки<br>в течение 10-и<br>календарных дней с<br>даты регистрации<br>договора на Бирже<br>по 31.01.2025 | Условия поставки<br>FCA. Филиал ОАО<br>"Рогачевский МКК"<br>Калинковичский<br>молочный конбинат<br>DDP. г.Сноленок | Условия опл<br>Предоплат<br>100% за ве<br>объен товар<br>1 банковсо<br>день до нач<br>поставки<br>Предоплат<br>100% за ве<br>объем товар<br>20.01.202 |

Рисунок 21 – Пакетная подача заявок

На вкладке «<u>*Редактирование*</u>» может находиться только одна адресная заявка. Если в момент переноса архивной заявки на вкладку «<u>*Редактирование*</u>» на данной вкладке есть заявки, то система отображает пользователю соответствующее сообщение.

Перечень полей адресной заявки соответствует перечню полей архивной заявки за исключением 3 дополнительных полей: «Покупатель», «Клиент брокера (покупатель)», «Структурное подразделение покупателя».

Поля адресной заявки предзаполнены значениями из выбранной архивной заявки за исключением следующих особенностей (Рисунок 22):

- поле «Место назначения» – при открытии формы редактирования система проверяет значения данного поля на соответствие значениям из справочника на текущий момент. Неактуальные значения не отображаются;

– поле «Дополнительные условия» – при открытии формы подачи/редактирования адресной заявки значение данного поля должно быть очищено.

| Π | оданные зая | вки Архив Ред            | актирование   |                            |                  |            |                                   |                                            |                        |
|---|-------------|--------------------------|---------------|----------------------------|------------------|------------|-----------------------------------|--------------------------------------------|------------------------|
|   | Товарная    | группа                   |               |                            |                  |            | I                                 | Количество заяв                            | ок:                    |
|   | молокоп     | юдукты                   |               |                            | •                |            |                                   | 1                                          |                        |
|   |             |                          |               |                            |                  | молокопро  | дукты                             |                                            |                        |
|   | Выбрать     | естонахождение<br>товара | OKP5 007-2012 | Источник<br>финансирования | Место назначения | Покупатель | Клиент<br>брокера(покупате<br>ль) | Структурное<br>подразделение<br>покупателя | Дополнительные условия |
| 1 |             | г. Калинковичи           |               |                            | Россия           |            |                                   |                                            |                        |
|   |             |                          |               |                            |                  |            |                                   |                                            |                        |

Рисунок 22 – Редактирование полей адресной заявки

Трейдеру для редактирования/заполнения доступные следующие поля:

- «Цена (без НДС)»;
- «Количество/объем»;
- «Срок поставки»;
- «Условия оплаты»;
- «Место назначения»;
- «Дополнительные условия» (необязательное для заполнения);

– «Покупатель» – в выпадающем списке отображаются покупатели (посетитель/брокер) из персонализированного перечня контрагентов-покупателей продавца<sup>3</sup>;

– «Клиент брокера (покупатель)» – в выпадающем списке отображаются клиенты указанного в поле «Покупатель» брокера из персонализированного перечня контрагентов-покупателей продавца;

– «Структурное подразделение покупателя» – в выпадающем списке отображаются структурные подразделения для указанного в поле «Покупатель» участника или для клиента брокера (поле «Клиент брокера (покупатель) из персонализированного перечня контрагентов-покупателей продавца.

<sup>&</sup>lt;sup>3</sup> Если архивная заявка была подана от посетителя, то в выпадающем списке отображаются контрагенты-покупатели из персонализированного списка посетителя (участника биржевых торгов). Если архивная заявка была подана от клиента брокера, то в выпадающем списке отображаются контрагенты-покупатели из персонализированного списка клиента брокера. Продавцы заблаговременного предоставляют бирже перечень своих покупателей-контрагентов, с которыми впоследствии могут быть заключены адресные сделки.

2.12.1. Особенности заполнения поля «Количество/объем» в сборном лоте

Редактирование объема в сборном лоте осуществляется в отдельном окне, в котором отображается:

- текущий объем каждого товара адресной заявки;

- исходный объем каждого товара архивной заявки;

- допустимый объем (*максимальный и минимальный*) по каждому товару адресной заявки;

- признак, что товар является базовым (Рисунок 23).

| Наименование товара                           | Количество/объем | Min    | Max    | Исходные<br>количество/объем | Базовый товар |
|-----------------------------------------------|------------------|--------|--------|------------------------------|---------------|
| <ul> <li>Молоко сухое обезжиренное</li> </ul> | 200 000          | 0,0001 | 300000 | 100000                       |               |
| Сыворотка сухая молочная                      | 120 000          | 120000 |        | 120000                       |               |
| Сливки сухие                                  | 70 000           | 63000  | 77000  | 35000                        | <b>v</b>      |
|                                               |                  |        |        |                              |               |

Рисунок 23 – Форма редактирования количества в адресной заявке (сборный лот)

Трейдеру доступны следующие действия:

- редактирование текущего объема;

- заполнение поля «Текущее количество/объем» исходными значениями из архивной заявки;

- сохранение текущего объема по товарам адресной заявки;

- выход из формы редактирования объема без сохранения изменений.

При редактировании объема система определяет главный базовый товар<sup>4</sup>.

Если объем по товарам в адресной заявке не изменяется, то признак главного базового товара не присваивается.

По умолчанию признак базового товара не установлен.

Объем базового товара не может превышать трехкратный исходный объем данного товара из архивной заявки.

При изменении объема главного базового товара объем других базовых товаров корректируется пропорционально (соблюдается первоначальная пропорция). При этом допускается отклонение с учетом толеранса ±10%, но не более трехкратного исходного объема.

Если уменьшается объем базового товара, объем иной молочной продукции в этом лоте может быть сохранен или уменьшен до уровня не менее, чем в аналогичной первоначальной по этому лоту пропорции.

<sup>&</sup>lt;sup>4</sup> Базовый товар, текущий объем которого был изменен первым.

Если увеличивается объем базового товара, объем иной молочной продукции в этом лоте должен быть сохранен или увеличен до любого уровня без соблюдения первоначальной по этому лоту пропорции.

#### 2.12.2. Заполнение цены минимальной допустимым значением

При подаче адресной заявки трейдеру доступно заполнение стартовых цен минимально допустимыми значениями с помощью кнопки и на панели управления ПМ.

При вызове данной функции система осуществляет проверку текущих цен в заявке на соответствие минимально допустимым по алгоритму (*текущая цена должна быть не меньше* (<=) минимально допустимой<sup>5</sup>).

Например, если цена должна быть не ниже котировки (100 BYN/т) и индикатива (150 BYN/т), то минимально допустимое значение – 150 BYN/т.

В случае нахождения несоответствия текущих цен минимально допустимым, система заполняет поле «Цена (без НДС)» минимально допустимым значением.

#### 2.13. Редактирование адресных заявок

Редактирование адресных заявок допускается только в стадии сессии «Открыт прием адресных заявок».

Если адресная заявка перенесена в торги и находится в статусе «Не рассмотрена» / «Одобрена», отредактировать ее нельзя.

#### 2.14. Удаление адресных заявок

Удаление адресных заявок допускается только в стадии сессии «Открыт прием адресных заявок».

Если адресная заявка перенесена в торги и находится в статусе «Не рассмотрена» / «Одобрена», удалить ее нельзя.

#### 2.15. Просмотр поданных адресных заявок

Просмотр поданных на сессию адресных заявок доступен на вкладке «*Поданные заявки*», если для сессии установлена стадия «Открыт прием адресных заявок».

<sup>&</sup>lt;sup>5</sup> Минимально допустимое значение – это значение, ниже которого не должна быть указана цена в адресной заявке.